## Navigating from the SUNSS Application to ePay and Finalizing the Registration Process

1) After completing the SUNSS application, go to the TCEQ ePay application. Click the "<u>Go to</u> <u>TCEQ ePay</u>" button at the bottom of the page.

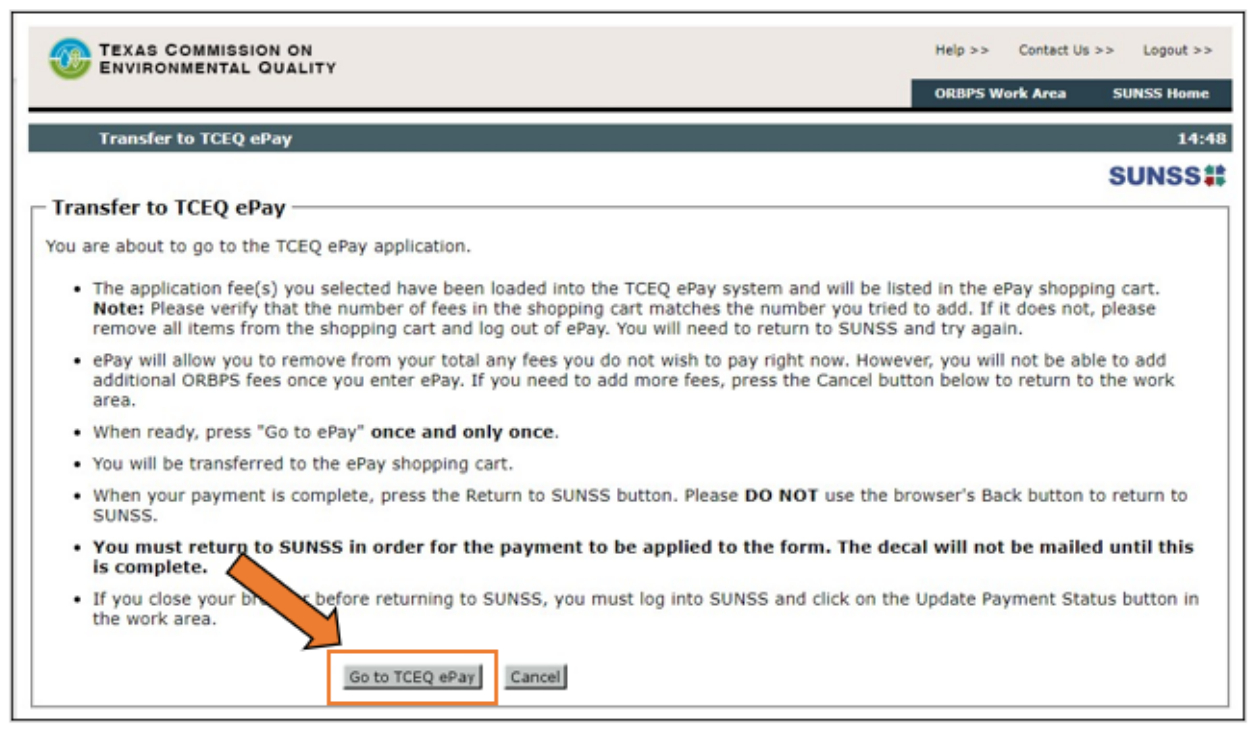

2) The TCEQ ePay website will open. The registration fee automatically loads into the shopping cart. Click the "<u>Check Out</u>" button to complete the purchase.

| Questions or Comments                             | TEXAS COMMISSION ON<br>ENVIRONMENTAL QUALITY                                                                                                    |
|---------------------------------------------------|----------------------------------------------------------------------------------------------------|
| Select Fee Search Transactions Return to SUN      | EPAY . ONLINE PAYMENT APPLICATION                                                                                                    |
|                                                   | Shopping Cart                                                                                                    |
| t the remove box then click update shopping cart. | There are 1 items in your shopping cart. If you wish to remove an item, check the remove boo<br>Note: The shopping cart is limited to 10 items.<br>CC = Credit Card<br>ACH = Electronic Funds Transfer |
| AR Number Amount Payment Remove                   | Fee Description                                                                                                    |
| N DEN PREF 2416) \$15.00 ACH/CC                   | CLEAN WATER CERTIFICATION PROGRAM - MARINE SANITATION DE                                                                                                    |
| tal fees for transaction: \$15.00                 |                                                                                                    |
| opping Cart Ched: Out Cancel Payment              | Select More Fees Update Shopping Cart                                                                                                    |
| opping Cart Check Out Cancel Payment              | Select More Fees Update Shopping Cart                                                                                                    |

On the ePay site, customers will provide payment information and submit payment. Upon completion, the customer should return to SUNNS to finalize the application process.

- - Continued next page - -

3) To return to SUNNS, the customer must click on the "<u>Return to SUNSS</u>" button.

|                                                                  | AS COMMISSION ON                                                                                                    |                                                                                   |                                                             |                                 | Questions or Comments > |
|------------------------------------------------------------------|----------------------------------------------------------------------------------------------------|-----------------------------------------------------------------------------------|-------------------------------------------------------------|---------------------------------|-------------------------|
| EPAY                                                             | ONLINE PAYMENT APPLICATION                                                                                                    | Shopping Cart                                                                     | Select Fee                                                  | Search Transaction              | ons Return to SUNS      |
| Your transact                                                    | ion is complete. Thank you for using TCEQ                                                                                                    | ⊋ePay.                                                                            |                                                             |                                 |                         |
| Note: It may<br>ICEQ ePay sy                                     | ake up to 3 working days for this electron<br>stem. Print this receipt and the vouchers                                                                                                    | nic payment to be proce<br>for your records. An en                                | essed and be ref<br>nail receipt has a                      | lected in the<br>Iso been sent. |                         |
| Important: T<br>SUNSS to allow<br>status, press t<br>Transaction | his is a receipt for FEE PAYMENT ONLY. If yo<br>w the payment to be applied to the form(s),<br>he Update Pay Status button. You will not re<br>a Information<br>Trace Number: 582EA000130195 | u paid for an ORBPS reg<br>If the form(s) you paid<br>eceive a decal until the fo | istration, please<br>for are not in 'CC<br>orm(s) are compl | return to<br>MPLETE'<br>iete.   |                         |
| Click on the vo                                                  | ucher number to see the youcher details.                                                                                                    |                                                                                   |                                                             | ~~~~~~~~                        |                         |
| Voucher                                                          | Fee Description                                                                                                    |                                                                                   |                                                             | AR<br>Number                    | Amount                  |
| 165986                                                           | CLEAN WATER CERTIFICATION PROGRAM<br>2416)                                                                                                    | - MARINE S ITATION I                                                              | DEVICE (REF                                                 | TCEQ Amount:                    | \$15.00<br>\$15.00      |
|                                                                  |                                                                                                    | Return to SUNS                                                                    | s                                                           |                                 |                         |
| iote: It may t                                                   | ake up to 3 working days for this electron<br>tem. Print this receipt for your records.                                                                                                    | nic payment to be proce                                                           | essed and be refl                                           | ected in the                    |                         |

4) After returning to SUNNS, the customer must select the record by clicking the <u>check box</u>, and then click on the "<u>Update Paid Status</u>" button.

| ORBPS Work Are        | a MSD                    |                                  |                              |                           | 1              |
|-----------------------|--------------------------|----------------------------------|------------------------------|---------------------------|----------------|
|                       |                          |                                  |                              |                           | SUNS           |
| Welcome to the Onlin  | ne Registration for      | Boats and Pump-out Sta           | ations (ORBPS). To           |                           |                |
| Complete a Marin      | e Sanitation Device (MSI | D) New                           |                              |                           |                |
| Complete a Marin      | e Sanitation Device (MSI | D) Renewal                       |                              |                           |                |
| Complete a Marin      | e Sanitation Device (MSI | D) Lost/Damaged Decal Replace    | ment Request                 |                           |                |
| Or select a saved for | m from your work         | area                             |                              |                           |                |
| OPRDS Work Are        | a non your work          | area.                            |                              |                           |                |
| 1-1 of 1 Records      |                          |                                  |                              |                           |                |
| Ref. # + Form         | IYPE ID                  | Name/Description                 | Form Status Ap               | proval Status We          | orking Date    |
| C 410 MSD             | NEW GLGN1964B333         | WHEELER PLAYMATE                 | SUB 252 RE                   | ADY TO PAY 05/            | /02/2022       |
|                       |                          | Pay Selected Update P            | aid Status                   | T                         |                |
|                       |                          |                                  |                              | -                         |                |
|                       |                          |                                  |                              |                           |                |
|                       |                          |                                  |                              |                           |                |
|                       |                          |                                  |                              |                           |                |
|                       |                          | For writtance with COBDE also    | wa contact Class Water C     | ortification Research of  | 513-330 BC     |
|                       |                          | Ear secietance with ODDDE alex   | un contact Classe Mistor C   | actification Desseam at   | E13.330 Br     |
|                       |                          | Ear secietance with ODDDC - nier | een contact. Classe Mistor C | astilication Decourses of | - CL3 - 330 Br |
|                       |                          | Ear secietance with ODBDEoler    | see contact Classe Wistor C  | antification Deaman of    | 513-330 B      |

The "Approval Status" will update to "Complete" when you have finished the registration process. TCEQ will mail your decal via USPS and you should receive the decal within 7-10 days.

## For Customers Who Logoff or Terminate SUNSS Application Session Before Paying

If customers *logoff* or *terminate* their SUNSS application session before paying, customers should re- enter SUNSS prior to using ePay.

- 1) First, the customer must login to SUNSS using the *same name* and *same email address* used during their previous session.
- 2) Customer must re-select the intended application and then the customer will be transferred to the ORBPS Work Area.

|                                                                                                    | Submissions Activ      | ity SUNSS H |
|----------------------------------------------------------------------------------------------------|------------------------|-------------|
| SUNSS Home                                                                                                    |                        |             |
|                                                                                                    |                        | SUNS        |
| Welcome to SUNSS Internet Version 1.3!                                                                                                    |                        |             |
| Notice: SUNSS automatically logs out after 20 minutes of inactivity. Activity is defined by mo<br>another, not by entering information on a page. | oving from one page to |             |
| For more information on how to navigate this site, please visit our Help section.                                                                 |                        |             |
| Available Forms<br>Select a form to complete.                                                                                                    |                        |             |
| License Exam Registration<br>Exam Registration (LEXR-R)                                                                                           |                        |             |
| Exam Registration Cancellation (LEXR-C)                                                                                                    |                        |             |
| Occupational Licensing Electronic Applications<br>Occupational Licensing Electronic Applications (OLEA)                                           |                        |             |
| Online Registration of Boat Sewage and Pumpout Stations<br>Application to Certify Marine Sanitation Device (MSD)                                  |                        |             |
| Application to Certify Pump-Out Stations (POS)                                                                                                    |                        |             |
| Regulatory Assessment Fee<br>Regulatory Assessment Fee Report (RAF)                                                                               |                        |             |
| Surface Water Rights Data<br>Annual Water Use Reports (WUR)                                                                                       |                        |             |
| Texas Emissions Reduction Plan                                                                                                    |                        |             |

3) To finalize the application and proceed to ePay, the customer must select the record by clicking the <u>check box</u>, then click on the "<u>Pay Selected</u>" button. Customer will then be redirected to the Transfer to TCEQ ePay Page.

| Welcome to the Online Registration for Boats and Pump-out Stations (ORBPS). To<br>complete an application, please click on one of the following:<br>Complete a Marine Sanitation Device (MSD) New<br>Complete a Marine Sanitation Device (MSD) New<br>Complete a Marine Sanitation Device (MSD) Lost/Damaged Decal Replacement Request<br>Or select a saved form from your work area:<br>ORBPS Work Area<br>1-1 of 1 Records<br>Ref. A form Type ID Name/Dec Ption Form Status Approval Status<br>MSD NEW CI CH10648333 NAME (Status Status | -            |                        |                |                             | MSD                   | Nork Area          | ORBPS W      |
|----------------------------------------------------------------------------------------------------|--------------|------------------------|----------------|-----------------------------|-----------------------|--------------------|--------------|
| Welcome to the Online Registration for Boats and Pump-out Stations (ORBPS). To complete an application, please click on one of the following:       Image: Complete an application period (MSD) New         Complete       a Marine Sanitation Device (MSD) New       Image: Complete an Arrine Sanitation Device (MSD) New         Complete       a Marine Sanitation Device (MSD) Lost/Damaged Decal Replacement Request         Or select a saved form from your work area:         ORBPS Work Area         1-1 of 1 Records         Ref.@ A form Type ID         Name/Dec. ption       Form Status         Approval Status         MSD       NEW CICKUG48232                                                                                                    | SUNSS        | 1                      |                |                             |                       |                    |              |
| Complete an application, please click on one of the following: <ul> <li>Complete</li> <li>a Marine Sanitation Device (MSD) New</li> <li>Complete</li> <li>a Marine Sanitation Device (MSD) Renewal</li> <li>Complete</li> <li>a Marine Sanitation Device (MSD) Lost/Damaged Decal Replacement Request</li> </ul> Or select a saved form from your work area:           ORBPS Work Area <ul> <li>1-1 of 1 Records</li> <li>Ref.              </li></ul> <li>Mane / Device (MSD) New</li> <li>Approval Status</li> <li>DEVICE (Childed B232)</li> <li>WHEELED MARK 1964</li> <li>SUB 253</li> Approval Status                                                                                                    |              | ). To                  | ations (ORBPS) | oats and Pump-out Sta       | Registration for      | he Online R        | come to th   |
| Complete       a Marine Sanitation Device (MSD) New         Complete       a Marine Sanitation Device (MSD) Renewal         Complete       a Marine Sanitation Device (MSD) Lost/Damaged Decal Replacement Request         Or select a saved form from your work area:         ORBPS Work Area         1-1 of 1 Records         Ref. • A form Type ID         Name/De:       Ption         Form Status       Approval Status         PROP TO PAY       SUB 252                                                                                                    |              |                        |                | one of the following:       | , please click on     | application,       | nplete an a  |
| Complete       a Marine Sanitation Device (MSD) Renewal         Complete       a Marine Sanitation Device (MSD) Lost/Damaged Decal Replacement Request         Or select a saved form from your work area:         ORBPS Work Area         1-1 of 1 Records         Ref. A       Form Type ID         Name/De:       Ption         Form Status       Approval Status         MADE I.S       Name / De:         MADE I.S       Name / De:         Interview       Distribution                                                                                                    |              |                        |                | New                         | nitation Device (MSD) | a Marine San       | Complete     |
| Complete       a Marine Sanitation Device (MSD) Lost/Damaged Decal Replacement Request         Or select a saved form from your work area:         ORBPS Work Area         1-1 of 1 Records       Form Status         Ref. A       Form Type 1D         Name/De:       ption         Form Status       Approval Status         DEAL       Form Status         DEAL       SUB 252                                                                                                    |              |                        |                | Renewal                     | nitation Device (MSD) | a Marine San       | Complete     |
| Or select a saved form from your work area:<br>ORBPS Work Area<br>1-1 of 1 Records<br>Ref. A Form Type ID Name/De: ption Form Status Approval Status<br>MADE 1064 PSD NEW CICAL0648333 WHEELER MATE 1064                                                                                                    |              |                        | ment Request   | Lost/Damaged Decal Replacen | nitation Device (MSD) | a Marine San       | Complete     |
| MATE 1064 CLID NEW CLICNID640373 WHEELED MATE 1064 CLID 253 DEADY TO DAY                                                                                                    | Working Date | Approval Status Workin | Form Status    | Name/Des ption              | e ID                  | cords<br>Form Type | I-1 of 1 Rec |
| Pay Selected Update Paid Status                                                                                                    | 05/02/2022   | READY TO PAY 05/02/    | SUB 252        | Pay Selected Update Pa      | V GLGN1964B333        | MSD NEW            | 1416         |

For next steps, refer to Step 1 on the first page.

4